抽選予約申込手順(利用者側画面) (愛知共同利用型施設予約システム)

|                                                                                                    | * お知らせ                                                                                                    |                                                                                              |
|----------------------------------------------------------------------------------------------------|----------------------------------------------------------------------------------------------------|----------------------------------------------------------------------------------------------|
| システムを利用した<br>施設予約や抽測申込<br>参数情報の変更がお<br>こなえます。     簡易版<br>酸単な機作類でお<br>使いいただける商場<br>部の施設予約システ<br>・ マオ | <ul> <li>システム実効に伴い、ブラウザキャッシュの影響に、<br/>かございます。</li> <li>恐れ入りますが、ドキー 押下によるブラウザキャッ・<br/>ようお 課 いたします。</li> <li>暗号化通信プロトコル「TLS11」素効化のお知らせ<br/>2001年12月6日(月曜日)から、セキュリティ強化の7<br/>オ</li> </ul> | より、空き状況一覧画面等にてエラーが表示されるケース<br>シュの更新、もしくはキャッシュクリアをお読いいただきます<br>との、暗号化通信プロトコル「TLS1.1」の黒効化を実施しま |
| 4090                                                                                                | :: 施設の空き状況検索                                                                                                    | ::抽選情報一覧                                                                                     |
| スマートフォン等からの御利用手順<br>(Android5以上またはiOS5以上の機種<br>で御利用ください)                                            | 施設の空き状況を様々な方法で検索し、予約を<br>おこなうことができます。<br>予約をするにはログインが必要です。                                                                                                    | 抽選スケジュールと抽選対象施設を確認するこ<br>ができます。抽選のできる利用者は、申し込み<br>際にログインが必要です。                               |
| スマートフォンでは「スマホ版QRコード」<br>を、携帯電話では「携帯版QRコード」<br>を読み取ってください。                                           | ◎施設名から ◎利用日時から ◎目的や人数から                                                                                                    | ▶抽選スケジュール                                                                                    |
|                                                                                                    |                                                                                                    |                                                                                              |

## 1.「ログインする」をクリック。

| ホーム マイ<br>ログイン | ペーシーご利用ガイト 利用者登録 同台せ先一覧 FAQ |
|----------------|-----------------------------|
| 利用者ID (必須)     | (半角数字)                      |
| バスワード (必須)     | (半角英数字)<br>□ パスワードを表示する     |
|                | □ガイン 🗹 次回からIDの 入力を省略        |

3

## 1. 利用者ID、パスワードを入力し てログインをクリック。

あいち共同利用型 施設予約システム ユーザー: さん 予約カート ログアウト マイページ ご利用ガイド 利用者登録 問合せ先一覧 FAQ ホーム マイページ:お知らせ ユーザーメニュー ・登録情報の確認・変更 ○メッセージ 現在、お知らせはありません。 <u>バスワードの変更</u> 予約状況の一覧 抽選の申し込み状況の一覧 予約カートの確認・予約申し込み お気に入り施設予約 予約 お気に入り施設からの予約) 設定変更・削除> お気に入り施設の登録方法> ●施設予約の新規申し込み 施設名から探す 利用日時から探す 目的や人数から探す お気に入り抽選 現在0件の施設予約をしています。| 予約状況の一覧へ <u>お気に入り抽選から申し込む> 設定変更・削除</u>> お気に入り抽選の登録方法> 該当データがありません。 抽選 ●抽選の新規申し込み 新規抽選を申し込む 現在0件の抽選申し込みをしています。 | 抽選の申し込み状況の一覧へ 
 希望日時
 自治体名

 抽選分類
 館名/施設名 結果 申込み内容 利用料金

該当データがありません。

1.「新規抽選を申し込む」をクリック。

抽選予約申込手順(利用者側画面)

(愛知共同利用型施設予約システム)

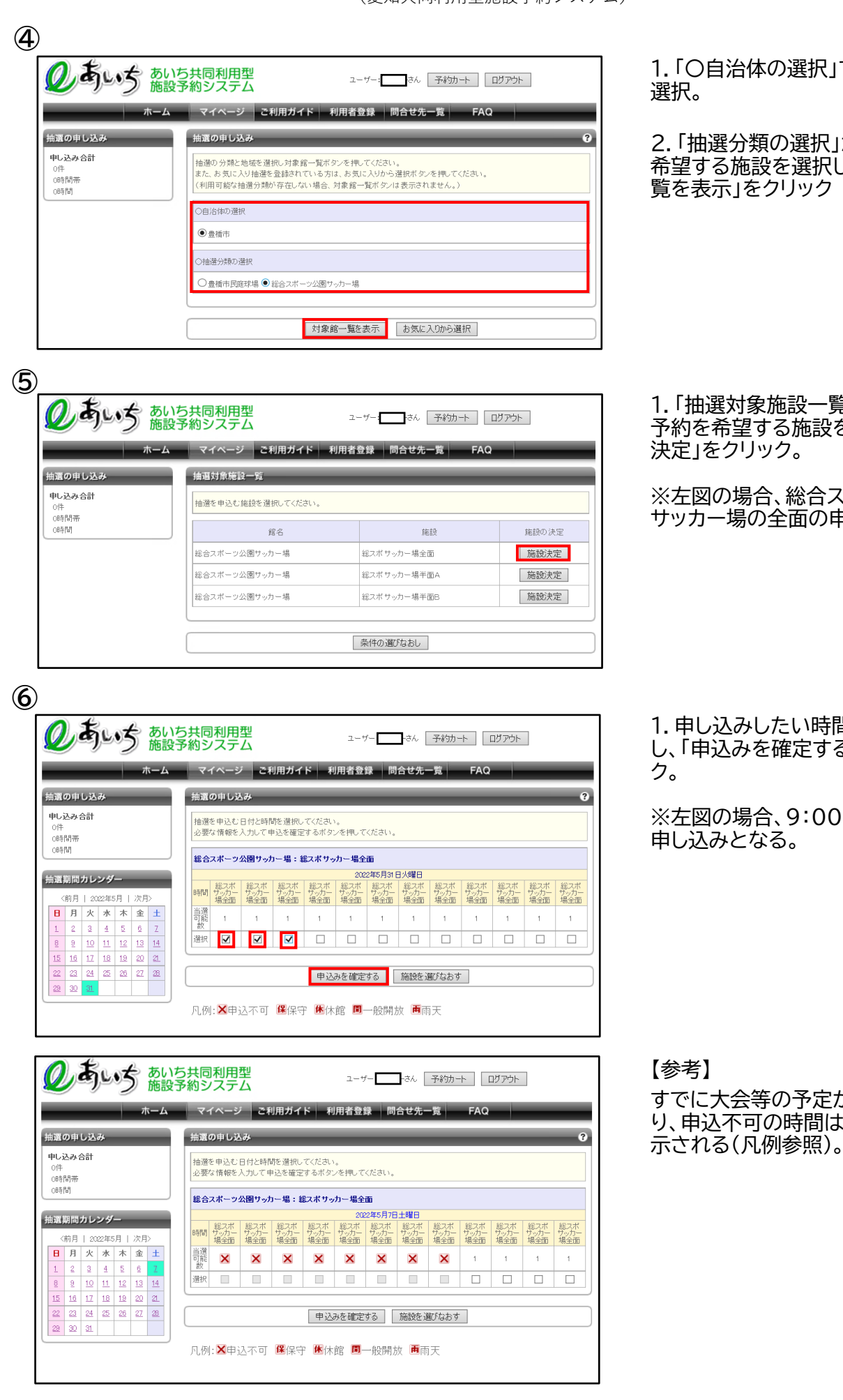

1.「〇自治体の選択」で豊橋市を

2.「抽選分類の選択」から利用を 希望する施設を選択し、「対象館-覧を表示」をクリック

1.「抽選対象施設一覧」の中から、 予約を希望する施設を選び「施設

※左図の場合、総合スポーツ公園 サッカー場の全面の申込となる。

1.申し込みしたい時間数分を選択 し、「申込みを確定する」をクリッ

※左図の場合、9:00~12:00の

すでに大会等の予定が入ってお り、申込不可の時間は、「×」が表

2/3ページ

抽選予約申込手順(利用者側画面)

(愛知共同利用型施設予約システム)

| シーシーン 施設<br>ホーム                                                                                                    | 予約システム                                                                                                    |                                                                                                    |
|----------------------------------------------------------------------------------------------------|----------------------------------------------------------------------------------------------------|----------------------------------------------------------------------------------------------------|
| ホーム                                                                                                    |                                                                                                    |                                                                                                    |
|                                                                                                    | マイページ ごれ                                                                                                    | 利用ガイド 利用者登録 問合せ先一覧 FAQ                                                                                                    |
| 選の申し込み                                                                                                    | 抽選申込内容の確認                                                                                                    | 9                                                                                                    |
| も込み合計                                                                                                    | 抽選に申込む内容の確                                                                                                    | 認をおこないます。                                                                                                    |
| )件<br>)時間帯                                                                                                    | 必要な詳細情報を入力                                                                                                    | し、申込内容の確認ボタンを押してください。                                                                                                    |
| 時間                                                                                                    | ■申込み内容                                                                                                    |                                                                                                    |
|                                                                                                    | 自治体                                                                                                    | 豊橋市                                                                                                    |
|                                                                                                    | 抽選分類                                                                                                    | 総合スポーツ公園サッカー場                                                                                                    |
|                                                                                                    | 館/施設                                                                                                    | 総合スポーツ公園サッカー場 総スポサッカー場全面                                                                                                    |
|                                                                                                    | 利用日時                                                                                                    | 2022年5月31日火曜日 9時から12時                                                                                                    |
|                                                                                                    | 利用日的                                                                                                    | 躍用、アイださい、 🖌 躍用、アイださい                                                                                                    |
|                                                                                                    | 催物之                                                                                                    |                                                                                                    |
|                                                                                                    | (田田) (오中)                                                                                                    |                                                                                                    |
|                                                                                                    | 利用人数(了定)                                                                                                    |                                                                                                    |
|                                                                                                    |                                                                                                    |                                                                                                    |
|                                                                                                    |                                                                                                    | 抽選内容を確認する 日時を選びなおす                                                                                                    |
|                                                                                                    |                                                                                                    |                                                                                                    |
| <b>2 考い</b> あし<br>施言<br>ホーム<br>: :::::::::::::::::::::::::::::::::::                                                                                                    | <ul> <li>トち共同利用型</li> <li>・・・・・・・・・・・・・・・・・・・・・・・・・・・・・・・・・・・・</li></ul>                                                                                                    | ユーザー: おん 子約カート ログアウト<br>利用ガイド 利用者登録 問合せ先一覧 FAQ<br>認認                                                                                                    |
| し う あ に あ た か た た あ た か た た あ た か た た ま の の も し 込み た わ く や し 込み 合 計 の や し い か や し い か や し い か や し い か や し い か や い や い や い や い や い や い や い や い や い                                                                                                    | <ul> <li>         ・・・・・・・・・・・・・・・・・・・・・・・・・・・・・</li></ul>                                                                                                    | ユーザー: おん 子衿切ート ログアウト<br>利用ガイド 利用者登録 問合せ先一覧 FAQ<br>認<br>認知らたないます。<br>申込むボタンを持ってください。                                                                                                    |
| <ul> <li>         ひうちいち あし施言         ホーム         <ul> <li>             ホーム             </li> <li>             ホーム             </li> </ul> </li> <li>             ホーム         <ul> <li>             ホーム             </li> </ul> </li> <li>             ホーム         <ul> <li>             ホーム             ホーム</li></ul></li></ul>                                                                                                    | ハウナ共同利用型<br>使予約システム<br>マイページ こ<br>抽選申込内容の確<br>抽選申込内容の確<br>内容の確認後、抽選を<br>自治体                                                                                                    | ユーザー:     まん     子轸功ート     ログアウト       利用ガイド     利用者登録     問合せ先一覧     FAQ       認          認めたないます。          空どボタンを抱してください。       お気に入り登録       豊猪市                                                                                                    |
| <ul> <li>シーラムの</li> <li>加速の申し込み</li> <li>申し込み合計</li> <li>Off</li> <li>Ce時間</li> </ul>                                                                                                    | <ul> <li>トラ共同利用型<br/>(アイページ こ<br/>オンマテム     <li>マイページ こ</li> <li>抽道申込内容の確認<br/>抽道申込内容の確認<br/>市営の確認後、抽選を     </li> <li>申込み内容</li> <li>自治体</li> <li>抽選う類</li> </li></ul>                                                                                                    | ユーザー:     さん     予約カート     ログアウト       利用ガイド     利用者登録     問合せ先一覧     FAQ       認          認必わこないます。<br>申込とボタンを押してくたさい。       あ気に入り塗弱       豊街市          総合スポーツ公園サッカー場                                                                                                    |
| <ul> <li>         ひういろう あし         <ul> <li>             ホーム             </li> <li>             ホーム             </li> </ul> </li> <li>             ដោយの申し込み         <ul> <li>             ホーム             </li> </ul> </li> <li>             ដោយの申し込み         <ul> <li>             ホーム             </li> </ul> </li> <li>             ដោយの申し込み         <ul> <li>             ホーム             </li> </ul> </li> <li>             ដោយの申し込み         <ul> <li>             ホーム             </li> <li>             ホーム             </li> </ul> </li> </ul> | 入ち共同利用型<br>ようないのでは、<br>、マイページ こ<br>抽選申込内容の確認<br>抽選に申込む内容の確<br>内容の確認後、抽選を<br>自治体<br>抽選分類<br>寛/施設                                                                                                    | ユーザー:     あ、子谷功ート ログアウト       利用ガイド     利用者登録     問合セ先一覧     FAQ       認          認認          認認          認認          認認          認認          認認          認知者のないます。          認知者のないます。          認知者のないます。          認知者のないます。          認知者のないます。          記述のないます。          記述のないます。          記述のないます。          記述のないます。          記述のないます。          記述のないます。          記述のないます。          記述のないます。          記述のないます。          記述のないます。          記述のないます。          記述のないます。          記述のないます。 |
| <ul> <li>シーラム・シーク</li> <li>シーク</li> <li>シーク</li> <li>ホーム</li> <li>第二の申し込み</li> <li>キレ込み合計</li> <li>OPH</li> <li>CORFIN #</li> <li>CORFIN #</li> <li>CORFIN #</li> <li>CORFIN #</li> <li>CORFIN #</li> </ul>                                                                                                    | ハち共同利用型<br>ようがシステム マイページ こ 油道申込内容の確認<br>抽通に申込む内容の確認<br>加密の確認後、抽選を ■申込み内容 自治体 抽通の第の確認後、抽選を ■申込み内容 目治体 抽通の第 超次の第                                                                                                    | ユーザー:     まん     予約カート     ログアウト       利用ガイド     利用者登録     問合せ先一覧     FAQ       認          認認とたないます。<br>申込とボタッを押してくたさい。          認知          意価市          認知          算価市          認知          2022年5月31日火曜日 9時 から 12時         1     104 ページからのメッセージ                                                                                                    |
| <ul> <li>         ひういろ あい 施設         ホーム         <ul> <li>             ホーム             </li> <li>             ホーム             </li> <li>             ホーム             </li> </ul> </li> <li>             ホーム         <ul> <li>             ホーム             </li> </ul> </li> <li>             エーム         <ul> <li>             ホーム             </li> </ul> </li> </ul>                                                                                                    | A<br>5<br>大同利用型<br>(<br>2<br>4<br>油選申込内容の確<br>一<br>抽選申込の内容の確<br>認し、<br>抽選<br>・<br>単込み内容<br>値治体<br>抽選分類<br>超ノ施設<br>利用日時<br>利用目的<br>催物名                                                                                                    | ユーザー:     あ、子谷功ート     ログアウト       利用ガイド     利用者登録     問合セ先一覧     FAQ       認          超数とこないます。<br>申込とボタンを抱いてください。          整合スポージ公園サッカー場          総合スポージ公園サッカー場総スポサッカー場全面          2022年5月31日火曜日 9時から12時          サッカー     Web ページからのメッセー 5        第2     上的音で申し込みます、よりいであり、                                                                                                    |
| <b>シーちいう</b> あし<br>施設<br>ホーム<br>短の申し込み<br>申し込み合計<br>O計<br>Ce時間帯<br>Ce時間                                                                                                    | A<br>5<br>大同利用型<br>2<br>2<br>4<br>2<br>4<br>1<br>1<br>1<br>1<br>1<br>1<br>1<br>1<br>1<br>1<br>1<br>1<br>1                                                                                                    | ユーザー:     また、 子校カート ログアウト       利用ガイド 利用者登録 問合せ先一覧 FAQ       調整       認知者のないます。       単込たボタンを指してくたさい。       整合スポーツ公園サッカー場       総合スポーツ公園サッカー場       総合スポーツ公園サッカー場       総合スポーツ公園サッカー場       2022年5月31日火曜日 0時から 12時<br>サッカー       Web ページからのシャセージ       第3       15人                                                                                                    |
| <b>シーちいう</b> あし<br>施設<br>ホーム<br>短の申し込み<br>申し込み合計<br>0件<br>0時間帯<br>ce時間                                                                                                    | A<br>ウ<br>キャンシー<br>、<br>マイページ<br>こ<br>・<br>・<br>本<br>道<br>中<br>シ<br>み<br>内<br>等の<br>確<br>認<br>、<br>抽<br>選<br>・<br>一<br>、<br>、<br>、<br>、<br>、<br>、<br>、<br>、<br>、<br>、<br>、<br>、<br>、                                                                                                    | ユーザー:     「おん」 子谷功ート」 ログアウト       利用ガイド     利用者登録     同合セ先一覧       FAQ       認知       超数に入り登録       登録に入り登録       登録に入り登録       登録に入り登録       登録に入り登録       登録に入り登録       登録       2021年5月31日火曜日 9時から 12時       1000000000000000000000000000000000000                                                                                                    |
| <b>シーちいか</b> あし<br>施設<br>ホーム<br>結正の申し込み。<br>申し込み合計<br>O件<br>Ce時間帯<br>Ce時間                                                                                                    | A 5 共同利用理<br>G 7 4 - 0 2     C 7 4 - 0 2     C 7 4     C 7 4     C 7 4     C 7 4     C 7 4     C 7     C 7     C | ユーザー:     うん     予約カート     ログフウト       利用ガイド     利用者登録     間合せ先一覧     FAQ       第     第       第     第       第     第       第     第       第     第       第     第       第     第       1     第       1     1000000000000000000000000000000000000                                                                                                    |

1.「利用目的」、「催物名」、「利用人数(予定)」を入力し、「抽選内容を 確認する」をクリック。

1. 抽選申込内容を確認し、間違い がなければ「抽選を申込む」をク リック。

2.「上記内容で申し込みますが、 よろしいですか?」というメッセー ジが表示されるので、「OK」をク リック。

【申し込み完了】

【参考】

引き続き別日の申し込みを行う場 合は、以下の通り。

- ・「別の日時を申込む」
  - ⇒同施設の別の日時の申込み。
- ・「別の施設を申込む」
- ⇒同じ館の別施設の申込み。
- ・「別の抽選分類を申込む」 ⇒別の館の申込み。

3/3ページ